## Using the Pay Bills Screen to Pay Multiple Vendors

Last Modified on 07/14/2022 3:45 pm EDT

This guide explains how to pay bills to multiple vendors. It is intended for general users.

The Pay Bills screen helps you view and pay multiple bills in one easy-to-use interface:

- 1. Navigate from Main Menu > Accts Payable > Disbursements.
- 2. In the menu bar, click **Actions** > **Pay Bills**.
- 3. Use the <u>Quick Search (https://aace6.knowledgeowl.com/help/using-the-quick-search-bar)</u> bar to locate the desired records.

| Purchase                                                  | e Date    | Office | Title         |            | Asgn To V | endor 🤍 Inv i | f Inv Date      | Due Date | DPD     | Tracking Status  | Sugg Disc    | Status      | _      |
|-----------------------------------------------------------|-----------|--------|---------------|------------|-----------|---------------|-----------------|----------|---------|------------------|--------------|-------------|--------|
|                                                           |           |        | Art Supplies  |            |           |               |                 |          |         |                  |              | OPEN        | ۹      |
|                                                           |           |        |               |            |           |               |                 |          |         |                  |              |             |        |
| Select P                                                  | urchases  |        |               |            |           |               |                 |          |         |                  |              |             |        |
| Purchase                                                  | Date      | Office | Vendor        | Invoice ID | Due       | ate DPD       | Tracking Status |          | Balance | Sugg Disc        | Sugg Balance |             |        |
| 60091                                                     | 7/5/22    | AI     | Art Supplies, | 1895       | 8/4/      | 2 0           |                 | 1,       | 565.85  | 0.00             | 1,565.85     |             | ^      |
|                                                           |           |        |               |            |           |               |                 |          |         |                  |              |             |        |
|                                                           |           |        |               |            |           |               |                 |          |         |                  |              |             |        |
|                                                           |           |        |               |            |           |               |                 |          |         |                  |              |             |        |
|                                                           |           |        |               |            |           |               |                 |          |         |                  |              |             |        |
|                                                           | _         |        |               |            |           |               |                 |          |         |                  |              |             |        |
| Select A                                                  | ∎¥ _      |        |               |            |           |               |                 |          |         |                  |              |             |        |
|                                                           |           |        |               |            |           |               |                 |          |         |                  |              |             |        |
| D                                                         | _         |        |               |            |           |               |                 |          |         |                  |              |             |        |
| Pay Bill                                                  | s         |        |               |            |           |               |                 |          |         |                  |              |             |        |
| Pay Bill<br>Purchase                                      | s<br>Date | Office | Vendor        | Invoice ID | Due       | ate DPD       | Tracking Status |          | Balance | Sugg Balance 义   | Paymi        | ent Adjustm | ent    |
| Pay Bill:<br>Purchase                                     | s<br>Date | Office | Vendor        | Invoice ID | Due       | late DPD      | Tracking Status |          | Balance | Sugg Balance 🚿   | Payme        | ent Adjustm | ent    |
| Pay Bill<br>Purchase                                      | s<br>Date | Office | Vendor        | Invoice ID | Due       | late DPD      | Tracking Status |          | Balance | Sugg Balance 🏼 🏵 | Paym         | ent Adjustm | ent    |
| Pay Bill:<br>Purchase                                     | s<br>Date | Office | Vendor        | Invoice ID | Due       | ate DPD       | Tracking Status |          | Balance | Sugg Balance 🏼 🏵 | Paym         | ent Adjustm | ient , |
| Pay Bill<br>Purchase                                      | s<br>Date | Office | Vendor        | Invoice ID | Due       | vate DPD      | Tracking Status |          | Balance | Sugg Balance 🏈   | Paym         | ent Adjustm | ent    |
| Pay Bill:<br>Purchase                                     | s<br>Date | Office | Vendor        | Invoice ID | Due       | vate DPD      | Tracking Status |          | Balance | Sugg Balance 义   | Paym         | ent Adjustm | ent    |
| Pay Bill:<br>Purchase                                     | S Date    | Office | Vendor        | Invoice ID | Due       | Nate DPD      | Tracking Status |          | Balance | Sugg Balance 义   | Payme        | ent Adjustm | ent    |
| Pay Bill:<br>Purchase                                     | s<br>Date | Office | Vendor        | Invoice ID | Due       | Nate DPD      | Tracking Status |          | Balance | Sugg Balance 义   | Paym         | ent Adjustm | ent    |
| Pay Bill:<br>Purchase                                     | s<br>Date | Office | Vendor        | Invoice ID | Duel      | ate DPD       | Tracking Status |          | Balance | Sugg Balance »   | Paym         | ent Adjustm | ient   |
| Pay Bill:<br>Purchase                                     | s<br>Date | Office | Vendor        | Invoice ID | Due       | Nate DPD      | Tracking Status |          | Balance | Sugg Balance 🎾   | Paym         | int Adjustm |        |
| Pay Bill:<br>Purchase                                     | S Date    | Office | Vendor        | Involce ID | Due !     | ate DPD       | Tracking Status |          | Balance | Sugg Balance >>  | Paym         | ent Adjustm | ent ·  |
| Pay Bill:<br>Purchase                                     | s Date    | Office | Vendor        | Invoice ID | Duel      | Nate DPD      | Tracking Status |          | Balance | Sugg Balance >>  | Paym         | ent Adjustm | eent   |
| Pay Bill:<br>Purchase<br>« Remo                           | S Date    | Office | Vendor        | Involce ID | Due       | Nate DPD      | Tracking Status |          | Balance | Sugg Balance >>  | Payma        | ent Adjustm |        |
| Pay Bill: Purchase  www.www.www.www.www.www.www.www.www.w | s Date    | Office | Vendor        | Invoice ID | Due 1     | Nate DPD      | Tracking Status |          | Balance | Sugg Balance >>  | Payme        | ent Adjustm | ent    |

4. In the Select Purchases list, click the desired records to move the bill(s) you want to pay down to the Pay Bills list.

Note: You can also click Select All or Remove All.

5. In the Pay Bills list, enter the **Payment** amount for each bill, or use the **Apply** icon ( **>>** ) for the full payment.

Note: You can also enter <u>adjustments (https://aace6.knowledgeowl.com/help/using-the-adjustment-field-in-disbursements)</u> (e.g. discounts taken).

6. In the General Info section, review the **Disbursement Date** and the **Bank Account**.

| P        | urchase                                                      | Date                        | Office                  | Title<br>Art Supplies   |                    | Asgn To  | Vendor Q         | Inv #                    | Inv Date       | Due Date | DPD               | Tracking Status                                                                                                    | Sugg Disc S                     | PEN C              |
|----------|--------------------------------------------------------------|-----------------------------|-------------------------|-------------------------|--------------------|----------|------------------|--------------------------|----------------|----------|-------------------|----------------------------------------------------------------------------------------------------|---------------------------------|--------------------|
| Se       | elect Pur                                                    | rchases                     |                         |                         |                    |          |                  |                          |                |          |                   |                                                                                                    |                                 |                    |
| P        | urchase                                                      | Date                        | Office                  | Vendor                  | Invoice ID         | D        | ue Date          | DPD Tr                   | acking Status  | 1        | Balance           | Sugg Disc                                                                                                    | Sugg Balance                    |                    |
|          |                                                              |                             |                         |                         |                    |          |                  |                          |                |          |                   |                                                                                                    |                                 |                    |
|          | Select All &                                                 | × .                         |                         |                         |                    |          |                  |                          |                |          |                   |                                                                                                    |                                 |                    |
| Pa<br>Pa | ay Bills                                                     | Date                        | Office                  | Vendor                  | Invoice ID         | D        | ue Date          | DPD Tr                   | acking Status  |          | Balance           | Sugg Balance 🚿                                                                                                    | Payment                         | Adjustment         |
| Pi<br>6  | ay Bills<br>archase<br>0091                                  | Date<br>7/5/22              | Office<br>AI            | Vendor<br>Art Supplies, | Invoice ID<br>1895 | D<br>8,  | ue Date<br>(4/22 | DPD Tr                   | acking Status  | 1,5      | Balance<br>565.85 | Sugg Balance >><br>1,565.85 >>                                                                                                    | Payment<br>1,565.85             | Adjustment<br>0.00 |
| P:       | ay Bills<br>urchase<br>0091                                  | Date<br>7/5/22              | Office<br>AI            | Vendor<br>Art Supplies, | Invoice ID<br>1895 | 8,       | ue Date<br>(4/22 | DPD Tr<br>0              | racking Status | 1,5      | Balance<br>565.85 | Sugg Balance >><br>1,565.85 >>                                                                                                    | Payment<br>1,565.85             | Adjustment<br>0.00 |
| P1<br>6  | ay Bills<br>archase<br>0091                                  | Date<br>7/5/22              | Office<br>AI            | Vendor<br>Art Supplies, | Invoice ID<br>1895 | D<br>8,  | ae Date<br>(4/22 | DPD Tr                   | acking Status  | 1,5      | Balance<br>565.85 | Sugg Balance »                                                                                                    | Payment<br>1,565.85             | Adjustment<br>0.00 |
| Pa<br>6  | ay Bills<br>archase<br>0091                                  | Date 7/5/22                 | Office<br>AI            | Vendor<br>Art Supplies, | Invoice ID<br>1895 | 8        | ue Date<br>(4/22 | DPD Tr<br>0              | acking Status  | 1,5      | Balance<br>565.85 | Sugg Balance >> 1,565.85 >>                                                                                                    | Payment 1,565.85                | Adjustment<br>0.00 |
| Pa<br>6  | xy Bills<br>xchase<br>0091<br>X Remove<br>eneral Is          | Date<br>7/5/22<br>Al<br>nfo | Office<br>AI            | Vendor<br>Art Supplies, | Invoice ID<br>1895 | 8        | ae Date<br>(4/22 | DPD Tr                   | acking Status  | 1,5      | Balance<br>665.85 | Sugg Balance Solution State Solution State Solution | Payment<br>1,565.85<br>1,565.85 | Adjustment<br>0.00 |
| G        | xy Bills<br>archase<br>0091<br>(K Remove<br>eneral Is<br>ate | Date<br>7/5/22<br>Al<br>nfo | Office<br>AI<br>Account | Vendor<br>Art Supplies, | Invoice ID<br>1895 | D.<br>8, | ve Date          | DPD Tr<br>0<br>Bal after | acking Status  | 1,5      | Balance<br>665.85 | Sugg Balance S<br>1,565.85 S<br>Total Payment                                                                                                    | Payment<br>1,565.85<br>1,565.85 | Adjustment<br>0.00 |

- 7. Click Pay.
- 8. At the confirmation dialog box, click **Post**.

Note: To save the payments without posting them, click Cancel. You can return later for final processing.

9. At the check preparation dialog, enter the number of the first check in the stack that you load into your printer.

| 0 | Me                              | ssage        |    |
|---|---------------------------------|--------------|----|
|   | Print check? Please enter a che | eck number.  |    |
|   |                                 |              |    |
|   | Check Number                    |              |    |
|   | 50295                           |              |    |
|   |                                 | Not Yet Prin | nt |

10. Continue with printing the checks (https://aace6.knowledgeowl.com/help/printing-checks).

After printing the checks, aACE automatically sets the Check Status to Printed and marks the check number for each disbursement item.